# GO TO <u>http://www.irs.gov/businesses/small/</u> WEBSITE. THEN FOLLOW TO INSTRUCTIONS IN THESE SCREENS:

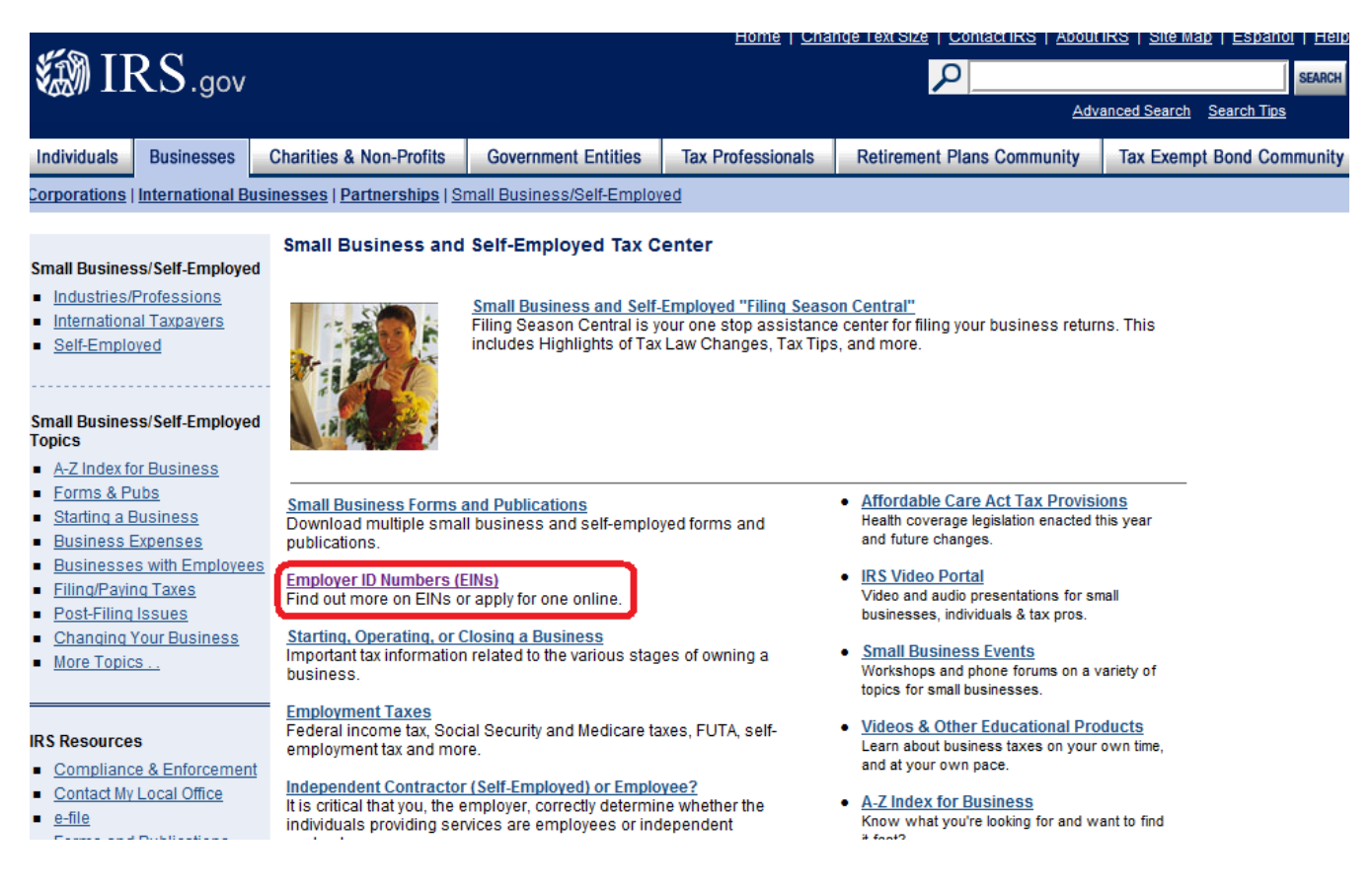

| ۲<br>۲<br>۲<br>۲<br>۲<br>۲<br>۲<br>۲<br>۲<br>۲<br>۲<br>۲<br>۲<br>۲<br>۲<br>۲<br>۲<br>۲<br>۲                                                                                                    |                                                                                                    |                                                                                                    | Home   Char                                                                                                 |                                                                                                    | OOULIKS   Sile Map   Espanol   Help                                                                     |  |  |
|----------------------------------------------------------------------------------------------------|----------------------------------------------------------------------------------------------------|----------------------------------------------------------------------------------------------------|----------------------------------------------------------------------------------------------------|----------------------------------------------------------------------------------------------------|----------------------------------------------------------------------------------------------------|--|--|
| WWW IILD.gov                                                                                                    |                                                                                                    |                                                                                                    |                                                                                                    |                                                                                                    | Advanced Search Search Tips                                                                             |  |  |
| Individuals Businesses                                                                                                    | Charities & Non-Profits                                                                                                    | Government Entities                                                                                                    | Tax Professionals                                                                                           | Retirement Plans Communit                                                                                                    | ty Tax Exempt Bond Community                                                                            |  |  |
| Corporations   International Bus                                                                                                    | inesses   Partnerships   S                                                                                                    | mall Business/Self-Employ                                                                                                    | ed                                                                                                    | Retronent Flans Communi                                                                                                    |                                                                                                    |  |  |
| ······································                                                                                                    |                                                                                                    |                                                                                                    |                                                                                                    |                                                                                                    |                                                                                                    |  |  |
| Industries/Professions           International Taxpayers           Self-Employed                                                                                                    | An Employer ID Number<br>An Employer Identification<br>Generally, businesses in<br>by the Internal Revenue                                                                                                    | rs (EINS)<br>n Number (EIN) is also kno<br>eed an EIN. You may apply<br>Service. You must check wi                                                                                                    | own as a Federal Tax Id<br>for an EIN in various wa<br>th <u>your state</u> to make su                      | entification Number, and is used<br>ays, and now you may <u>apply onlin</u><br>re you need a state number or c                       | t to identify a business entity.<br><u>ne</u> . This is a free service offered<br>tharter.              |  |  |
| Small Business/Self-Employed Forics         A-Z Index for Business         Forms & Pubs         Starting a Business         Business Expenses         Business expenses         Businesses with Employees         Filling/Paving Taxes         Post-Filing Issues         Changing Your Business         More Topics | Do You Need an     Do You Need a     How Lo Apply for:     How Long Will it     Misplaced Your E     How EINs are As     Canceling an EIN     Who is a Respon     Myho is a Respon     Check out our Interview-     The application includes     validations are done you     It's fast, free, and user-fr                                                                                                    | EIN?<br>Iew EIN?<br>an EIN<br>Take to Get a Number?<br>IN?<br>signed and Valid EIN Prefix<br>I - Closing Your Account<br>isible Party?<br>style online EIN application<br>embedded help topics and<br>will get your EIN immediat<br>iendly! | es<br>No need to file a Form<br>d hyperlinked keywords<br>ely upon completion. Yo                           | SS-4! We ask you the questions<br>and definitions so separate inst<br>u can then download, save, and                                 | and you give us the answers.<br>ructions aren't needed. After all<br>t print your confirmation notice.  |  |  |
| RS Resources <u>Compliance &amp; Enforcement</u> <u>Contact My Local Office</u> <u>e-file</u>                                                                                                    | Change of Ownership o<br>Generally, businesses n<br>this applies to your busin<br>References/Related                                                                                                    | r Structure<br>eed a <i>new</i> EIN when their<br>ess.<br>fopics                                                                                                    | ownership or structure h                                                                                    | as changed. Refer to " <u>Do You N</u>                                                                                               | <u>leed a New EIN?</u> " to determine if                                                                |  |  |
| Self-Employed                                                                                                    | No need to file a Form S<br>immediately upon comp                                                                                                    | S-4. We ask you the questic<br>letion. You can then downlo                                                                                                    | ons and you give us the<br>rad, save, and print your                                                        | answers. After all validations are<br>EIN confirmation notice.                                                                       | e done you will get your EIN                                                                            |  |  |
| Small Business/Self-Employed<br>Topics <u>A-Z Index for Business</u> <u>Forms &amp; Pubs</u>                                                                                                    | This EIN is your perman<br>applying for business lic<br>two weeks before your E<br>return, make an electron                                                                                                    | ent number and can be use<br>enses, and filing a tax retur<br>IN becomes part of the IRS<br>ic payment, or pass an IRS                                                                                                    | ed immediately for most<br>n by mail. However, no r<br>' permanent records. Yo<br>Taxpayer Identification I | of your business needs, includi<br>matter how you apply (phone, fax<br>u must wait until this occurs bef<br>Number matching program. | ng opening a bank account,<br>r, mail, or online), it will take up to<br>ore you can file an electronic |  |  |
| Starting a Business     Business Expenses     Businesses with Employees                                                                                                    | Important Information                                                                                                    | n for Home-care Service<br>ervice recipient who has a p                                                                                                    | e Recipients.                                                                                               | either as a sole proprietor or as                                                                                                    | a household employer, do not                                                                            |  |  |
| Post-Filing Issues     Changing Your Business     More Topics                                                                                                    | Your EIN? Web page.                                                                                                    | ervice recipient who does n                                                                                                    | ot have an EIN, do not u                                                                                    | se the online application to appl                                                                                                    | ly for one. You must apply for your                                                                     |  |  |
|                                                                                                    | Attention Tax Exemp                                                                                                    | t/Non Profit Organizatio                                                                                                    |                                                                                                    |                                                                                                    |                                                                                                    |  |  |
| RS Resources Compliance & Enforcement Contact My Local Office e-file Forms and Publications                                                                                                    | At the beginning of the online EIN application process, you will be asked to check a box that best describes your legal structure. The legal<br>structure for all Tax Exempt/Non Profit Organizations is found under the T <sup>m</sup> option, "View Additional Types, Including Tax Exempt and<br>Governmental Agencies." Non-profit organizations include corporations, trusts, limited liability companies, and unincorporated associations<br>that quality for tax-exempt status under Internal Revenue Code (IRC) 501(a) as described in Publication 557 (Tax-Exempt Status for Your<br>Organization). |                                                                                                    |                                                                                                    |                                                                                                    |                                                                                                    |  |  |
| Newsroom     Frequently Asked Questions     Taxpayer Advocate Service     Where To File                                                                                                    | This Application Is Av<br>Monday - Friday: 6:00 a.r<br>Saturday: 6:00 a.m. to 9:<br>Sunday: 7:00 p.m. to 12:                                                                                                    | vailable During the Follo<br>n. to 12:30 a.m. Eastern tim<br>00 p.m. Eastern time<br>00 a.m. Eastern time                                                                                                    | o <mark>wing Hours:</mark><br>e                                                                             |                                                                                                    |                                                                                                    |  |  |
|                                                                                                    | APPLY ONLINE NOW                                                                                                    | Горіс                                                                                                    |                                                                                                    |                                                                                                    |                                                                                                    |  |  |

Privacy Act Statement and Paperwork Reduction Act Notice
 Online EIN: Frequently Asked Questions

### Help | Apply for New EIN | Exit

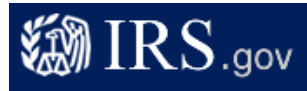

## EIN Assistant

#### Important Information Before You Begin

Use this assistant to apply for and obtain an Employer Identification Number (EIN). <u>Do I need an EIN?</u> <u>Do I need a new EIN?</u>

#### About the EIN Assistant

For help or additional information on any topic, click the underlined key words, or view Help Topics on the right side of the screen. Make sure that pop-ups are allowed from this site.

- · You must complete this application in one session, as you will not be able to save and return at a later time.
- For security purposes, your session will expire after 15 minutes of inactivity, and you will need to start over.
- You will receive your EIN immediately upon verification. When will I be able to use my EIN?
- If you wish to receive your confirmation letter online, we strongly recommended that you install <u>Adobe Reader</u> before beginning the application if it is not already installed.

#### Restrictions

- If a <u>third party designee</u> (TPD) is completing the online application on behalf of the taxpayer, the taxpayer must <u>authorize</u> <u>the third party</u> to apply for and receive the EIN on his or her behalf.
- The business location must be within the United States or U.S. territories.
- Foreign filers without an Individual Taxpayer Identification Number (ITIN) cannot use this assistant to obtain an EIN.
- If you were incorporated outside of the United States or the U.S. territories, you cannot apply for an EIN online. Please call
  us at 215-516-6999 (this is not a toll free number).

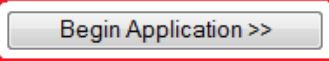

If you are not comfortable sending information via the Internet, download the Form SS-4 PDF file and the instructions for alternative ways of applying.

#### Help | Apply for New Eln | Exit

# IRS.gov

| EIN Ass                  | sistant                                                     |                                                                                 |                                                                                                    |                                 |                |                                                                                     |
|--------------------------|-------------------------------------------------------------|---------------------------------------------------------------------------------|----------------------------------------------------------------------------------------------------|---------------------------------|----------------|-------------------------------------------------------------------------------------|
| Your Pr                  | ogress:                                                     | 1. Identify                                                                     | 2. Authenticate                                                                                                 | 3. Addresses                    | 4. Details     | 5. EIN Confirmation                                                                 |
| What ty                  | pe of lega                                                  | l structure is app                                                              | lying for an EIN?                                                                                               |                                 |                | Help Topics                                                                         |
| Before ap<br>type of org | plying for an<br>ganization is                              | EIN you should have<br>being established.                                       | already determined wha                                                                                          | it type of legal structure, t   | ousiness, or   | What if I do not know what<br>type of legal structure or<br>organization to choose? |
| Choose t                 | he type you a                                               | re applying for. If you                                                         | don't see your type, sele                                                                                       | ct "View Additional Types       |                | <u>organizatori to oricobo.</u>                                                     |
| •<br>©                   | Sole Proprie<br>Includes ind<br>Partnership<br>Includes par | <u>etor</u><br>ividuas who are in bu<br><u>s</u><br>therships and ioint ve      | isiness for themselves a                                                                                        | and household employer          | s.             |                                                                                     |
|                          | Corporation<br>Includes S c<br>regulated inv                | <u>s</u><br>orporations, personal<br>vestment conduits (RI                      | service corporations, re<br>C), and settlement fund                                                             | al estate investment trus<br>s. | its (REIT),    |                                                                                     |
| ٢                        | Limited Liab<br>A limited liab<br>articles of or            | <u>ility Company (LLC)</u><br>ility company (LLC) is<br>ganization with the sta | a structure allowed by a structure allowed by a structure allowed by a structure allowed by a structure and a s | state statute and is forme      | ed by filing   |                                                                                     |
| 0                        | Estate<br>An estate is                                      | a legal entity created a                                                        | as a result of a person's                                                                                       | death.                          |                |                                                                                     |
|                          | All types of tr<br>revocable tru                            | usts including consei<br>ists, and receivership                                 | vatorships, custodianst<br>s.                                                                                   | nips, guardianships, irrev      | ocable trusts, |                                                                                     |

View Additional Types, Including Tax-Exempt and Governmental Organizations If none of the above fit what you are establishing, there are several others to choose from

# IRS.gov

| EIN Assistant                                                                                                    |               |                    |              |            |                     |  |
|----------------------------------------------------------------------------------------------------|---------------|--------------------|--------------|------------|---------------------|--|
| Your Progress:                                                                                                    | 1. Identify   | 2. Authenticate    | 3. Addresses | 4. Details | 5. EIN Confirmation |  |
| You have chose                                                                                                    | Help Topics   |                    |              |            |                     |  |
| Sole proprietor inclue<br>the descriptions belo                                                                                                    | ployers. Read | What is Form 1040? |              |            |                     |  |
| Sole Proprietor<br>A cole proprietor<br>A cole proprietor ship is a business that has only one owner and is not incorporated or<br>registered with the state as a limited liability company (LLC). A sole proprietor can be a self-<br>employed individual or an independent contractor. Sole proprietors (self-employed individuals)<br>report all business income and expenses on their individual tax returns (Form 1040, U.S.<br>Individual Income Tax Return, Schedule C, E, or F). A sole proprietor may or may not have<br>employees. |               |                    |              |            |                     |  |
| Household<br>You are a<br>is your emp<br>people, hou<br>and similar                                                                                                    |               |                    |              |            |                     |  |
| << Back                                                                                                    |               |                    | Continue >>  |            |                     |  |

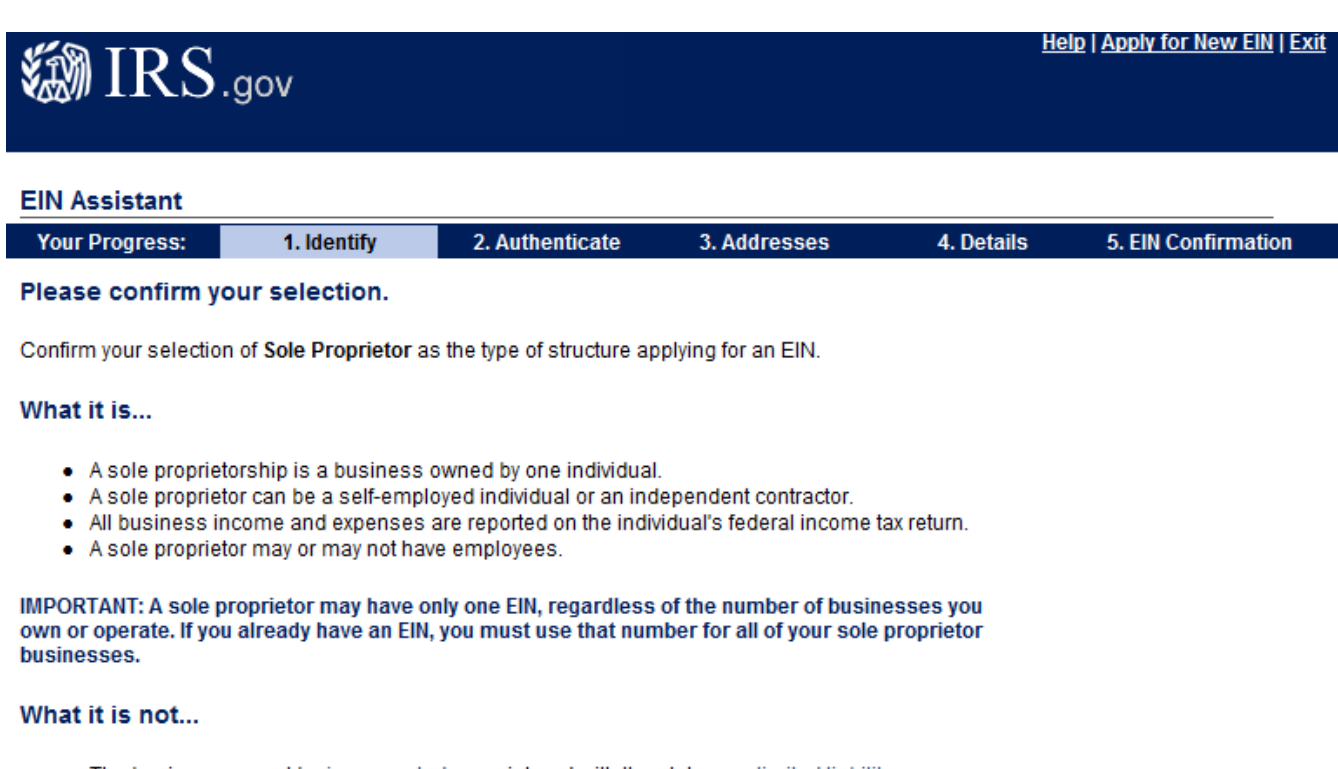

 The business cannot be incorporated or registered with the state as a limited liability company (LLC).

If you need to change your type of structure, we recommend that you do so **now**, otherwise you will have to start over and re-enter your information. Additional help may be found by reviewing <u>all types of organizations and structures</u> before making your selection.

<< Change Type

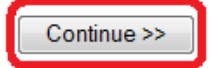

# Help | Apply for New EIN | Exit

| EIN Assistant                                           | 1 Identify                                                            | 2 Authonticato                                     | 2 Addrossos                                             | 1 Dotaile                 | E EIN Confirmation                                                    |
|---------------------------------------------------------|-----------------------------------------------------------------------|----------------------------------------------------|---------------------------------------------------------|---------------------------|-----------------------------------------------------------------------|
| Why is the Sole Pr                                      | oprietor reques                                                       | ting an EIN?                                       | J. Addresses                                            | 4. Details                | elp Topics                                                            |
| Choose one reason tha                                   | at best describes why                                                 | you are applying for ar                            | EIN.                                                    | e                         | L do not see my reason for<br>applying here. What<br>should L choose? |
| Started a nev<br>Select this op                         | v business<br>tion if you are beginn                                  | ing a new business.                                |                                                         | e                         | What if more than one reason applies to me?                           |
| Bired employ<br>Select this op                          | ee(s)<br>tion if you already ha                                       | ve a business and nee                              | d to hire employees.                                    |                           |                                                                       |
| Banking purp<br>Colorithic op<br>or local law.          | tion if the reason for                                                | applying for the EIN is s                          | trictly to satisfy banking r                            | requirements              |                                                                       |
| Changed type<br>Select this op<br>changing fror<br>etc. | e of organization<br>tion if you are changi<br>n a sole proprietor to | ng the type of organizat<br>a partnership, changin | ion you currently operate.<br>g from a partnership to a | , such as<br>corporation, |                                                                       |
| Purchased a<br>Select this op                           | <b>ctive business</b><br>tion if you are purcha                       | sing a business that is                            | already in operation.                                   |                           |                                                                       |
|                                                         |                                                                       |                                                    | Continue >>                                             |                           |                                                                       |

| 🏼 IRS                                                           | .gov                                                |                                      |                            |               | <u>He</u>  | <u>ID   Apply for New EIN   Exit</u> |
|-----------------------------------------------------------------|-----------------------------------------------------|--------------------------------------|----------------------------|---------------|------------|--------------------------------------|
| EIN Assistant                                                   |                                                     |                                      |                            |               |            |                                      |
| Your Progress:                                                  | 1. Identify 🗸                                       | 2. Authentic                         | ate 3. A                   | ddresses      | 4. Details | 5. EIN Confirmation                  |
| Please tell us at                                               | oout the Sole Prop                                  | orietor.                             |                            |               |            |                                      |
| * Required fields<br>Must match IRS rec<br>The only punctuation | ords or this application<br>on and special characte | n cannot be proc<br>rs allowed are h | essed.<br>yphen (-) and ar | npersand (&). |            |                                      |
|                                                                 | First name *                                        | Your first name                      | )                          |               |            |                                      |
|                                                                 | Middle name/initial                                 | Your mid initial                     |                            |               |            |                                      |
|                                                                 | Last name *                                         | Your last name                       | )                          |               |            |                                      |
|                                                                 | Suffix (Jr, Sr, etc.)                               | Select One 💌                         |                            |               |            |                                      |
|                                                                 | SSN/ITIN *                                          | Select One<br>DDS                    | -                          |               |            |                                      |
|                                                                 |                                                     | MD                                   |                            |               |            |                                      |
| Choose One: *                                                   |                                                     | PHD                                  |                            |               |            |                                      |
| <ul> <li>I am the sole p</li> </ul>                             | roprietor.                                          | SR                                   |                            |               |            |                                      |
| 💿 I am a third par                                              | ty applying for an EIN o                            | e i                                  | le proprietor.             |               |            |                                      |
|                                                                 |                                                     |                                      |                            |               |            |                                      |
| Before continuing                                               | , please review the inf                             | IV                                   | or typographic             | al errors.    |            |                                      |
| -                                                               |                                                     | V                                    |                            |               |            |                                      |
| << Back                                                         |                                                     |                                      | -                          | Continue >>   | ]          |                                      |

# ENTER YOUR PERSONAL INFORMATION AND CLICK CONTINUE. FOLLOW FURTHER INSTRUCTION FROM THE IRS.GOV UNTIL YOU WILL GET YOUR EIN.